# **BAB 5 IMPLEMENTASI**

## 5.1 Implementasi

Implementasi sistem akan dilaksanakan jika perancangan sudah dilakukan. Implementasi akan mengacu pada perancangan yang sudah dibuat pada bab sebelumnya. Implementasi yang dilakukan akan menggunakan arsitektur yang sama dengan yang ada diperancangan.

## 5.1.1 Spesifikasi Perangkat Keras

Perangkat keras yang akan digunakan pada sistem ini ada 3, yaitu *host, broker,* dan *load balancer*. Masing – masing spesifikasi akan dijabarkan sebagai berikut :

### 1. Host (Publisher dan Subscriber)

a. Perangkat Notebook

Perangkat ini akan berperan sebagai *Publisher*. Yang bertugas untuk mengirimkan pesan topik ke *Broker* 

| Laptop Asus      |                                   |  |  |  |  |  |
|------------------|-----------------------------------|--|--|--|--|--|
| Processor        | Intel Core i5-4200u 4 CPU @640Mhz |  |  |  |  |  |
| Memory (RAM)     | 8.00 GB, 1600 Mhz                 |  |  |  |  |  |
| Storage          | 1.00 TB                           |  |  |  |  |  |
| Operating System | Windows 8.1                       |  |  |  |  |  |

#### Tabel 5.1 Tabel Spesifikasi Host

Tabel 5.1 merupakan spesifikasi *Publisher* sekaligus *server* untuk *Broker* dan *load balancer*. Laptop dari brand ASUS, menggunakan Intel Core i5-4200m dengan *clockspeed* 1,7 GHz, RAM sebesar 8 GB, storage 1 TB dan menggunakan *OS* Windows 8.1.

## 2. Broker

a. Perangkat Notebook dengan Virtualisasi

Perangkat ini akan berperan sebagai *server* untuk tempat berjalannya *Broker* menggunakan virtualisasi. Perangkat ini akan bertugas untuk meneruskan pesan dari *publisher* ke *subscriber*.

#### Tabel 5.2 Tabel Spesifikasi Broker 1

| VM Broker 1      |                                   |  |  |  |  |
|------------------|-----------------------------------|--|--|--|--|
| Processor        | Intel Core i5-4200u 1 CPU @640Mhz |  |  |  |  |
| Memory (RAM)     | 1.00 GB                           |  |  |  |  |
| Storage          | 8.26 GB                           |  |  |  |  |
| Operating System | Ubuntu Server 16.04 Xenial Xerus  |  |  |  |  |

## Tabel 5.3 Tabel Spesifikasi Broker 2

| VM Broker 2      |                                   |  |  |  |  |
|------------------|-----------------------------------|--|--|--|--|
| Processor        | Intel Core i5-4200u 1 CPU @640Mhz |  |  |  |  |
| Memory (RAM)     | 1.00 GB                           |  |  |  |  |
| Storage          | 5.00 GB                           |  |  |  |  |
| Operating System | Ubuntu Server 16.04 Xenial Xerus  |  |  |  |  |

#### Tabel 5.4 Tabel Spesifikasi Broker 3

| VM Broker 3      |                                   |  |  |  |  |
|------------------|-----------------------------------|--|--|--|--|
| Processor        | Intel Core i5-4200u 1 CPU @640Mhz |  |  |  |  |
| Memory (RAM)     | 1.00 GB                           |  |  |  |  |
| Storage          | 5.00 GB                           |  |  |  |  |
| Operating System | Ubuntu Server 16.04 Xenial Xerus  |  |  |  |  |

Tabel 5.2, 5.3, dan 5.4 merupakan spesifikasi dari *Server broker 1, broker 2, dan broker 3. Semua broker* berjalan menggunakan virtualisasi dengan konfigurasi 1 CPU, RAM sebesar 1 GB dan semua *broker* berjalan menggunakan *OS* Ubuntu *Server* 16.04 Xenial Xerus.

#### 3. Load Balancer

a. Perangkat Notebook dengan Virtualisasi

Perangkat ini akan berperan sebagai *server* untuk tempat berjalannya *Load Balancer* menggunakan virtualisasi. Perangkat ini akan bertugas untuk mendistribusikan *subscriber* ke *Broker*.

| VM Load Balancer |                                   |  |  |  |  |
|------------------|-----------------------------------|--|--|--|--|
| Processor        | Intel Core i5-4200u 1 CPU @640Mhz |  |  |  |  |
| Memory (RAM)     | 1.00 GB                           |  |  |  |  |
| Storage          | 6.49 GB                           |  |  |  |  |
| Operating System | Ubuntu Server 16.04 Xenial Xerus  |  |  |  |  |

Tabel 5.5 Tabel Spesifikasi Load Balancer

Tabel 5.6 spesifikasi dari *Load Balancer. Load Balancer* berjalan di atas virtualisasi dengan konfigurasi 1 CPU, RAM sebesar 1 GB, storage 2.66 GB dan menggunakan *OS* Ubuntu *Server* 16.04 Xenial Xerus.

## 5.1.2 Spesifikasi Perangkat Lunak

- 1. Host (Berperan sebagai publisher & subscriber)
  - a. Paho MQTT Python

b. Wireshark

#### 2. Broker

- a. Mosquitto Broker
- b. Tshark
- c. Pidstat

#### 3. Load Balancer

- a. HAProxy
- b. Tshark
- c. Pidstat

#### 5.1.3 Batasan Implementasi

Adapun batasan – batasan yang digunakan untuk membatasi implementasi sistem sehingga tidak keluar dari tujuan awalnya yaitu :

- 1. Publisher dan subscriber merupakan script Python yang memanfaatkan threading sehingga semua publisher dan subscriber memiliki IP yang sama tetapi client id yang berbeda.
- 2. Jenis Load Balance yang digunakan adalah Round Robin.
- 3. Semua *Broker, Load Balancer Subscriber,* dan *Publisher* berjalan pada 1 host fisik yang sama, dimana *broker* dan *load balancer* adalah *virtual machine*.
- 4. *Mosquitto* berjalan di *foreground* dan menggunakan konfigurasi yang sudah terdapat fungsi *bridge*.

#### 5.1.4 Implementasi Pada Host

Implementasi pada Host yang berperan sebagai publisher dan subscriber menggunakan bahasa pemrograman Python. Script Python ini mengimplementasikan library Paho MQTT. Kemudian host juga menjalankan 4 devices secara virtualisasi menggunakan VirtualBox. Pada proses implementasi ini host hanya berperan sebagai client yang akan melakukan stress test terhadap sistem yang sudah dibuat.

#### 5.1.4.1 Implementasi untuk Publisher

Publisher dibuat untuk melakukan test pada broker yang ada, kemudian untuk mengetahui kemampuan broker dalam melakukan membagikan pesan yang diterima. Publisher dibuat menggunakan bahasa Python dengan memanfaatkan library dari Paho MQTT. Pada script ini juga diimplementasikan konsep threading sehingga pada prosesnya nanti script ini mampu melakukan proses publish secara konkuren.

```
myThread (threading. Thread):
           threading.Thread.__init__(self)
           self.threadID = threadID
            self.name -= name
           self.client = client
      def run(self):
           print ("Starting " + self.name)
           onInitMQTT(self.client,"192.168.159.111")
           print ("Exiting " + self.name)
def on_connect(client, userdata, flags, rc):
      print("Connected with result code "+str(rc))
def on_log(client, userdata, level, buf):
       print("log : "+buf)
def on_disconnect(client, userdata, rc):
     logging.info("disconnecting-reason--"-+str(rc))
def onInitMQTT(client, broker):
     client.on_connect = on_connect
     client.on_log = on_log
     client.connect(broker, 1883)
     client.loop_start()
     client.publish("broker1", "here is un message")
     time.sleep(2)
     client.disconnect()
     client.loop_stop()
client=[]
thread=[]
for i in range(0,100):
     client.append(mqtt.Client("Pub :: +str(i)))
print("Main Thread")
for i in range(len(client)):
     thread.append(myThread(1, "Thread ke "+str(i), client[i]))
for i in range(len(client)):
     thread[i].start()
for i in range(len(client)):
     thread[i].join()
print ("Exiting Main Thread")
```

Gambar 5.1 Implementasi kode Python pada Publisher

Gambar 5.1 di atas merupakan implementasi kode *Python* yang akan dijalankan ketika ingin melakukan pengujian menggunakan *publisher*. Kode ini menggunakan thread sehingga proses *publish* bisa dilakukan secara pararel menggunakan *multithreading*. Selain contoh kode *publisher* yang ada di gambar 5.1. Ada juga beberapa kode *Python* untuk proses *publish* dengan skenario yang berbeda – beda.

#### 5.1.4.2 Implementasi untuk Subscriber

Kode ini dibuat untuk melakukan *test*. Kode ini menggunakan bahasa pemrograman *Python* dan mengunakan *library Paho MQTT* sehingga program bisa

menggunakan fungsi – fungsi dasar seperti *subscribe*. Selain itu digunakan *thread* untuk dilakukannya *testing*.

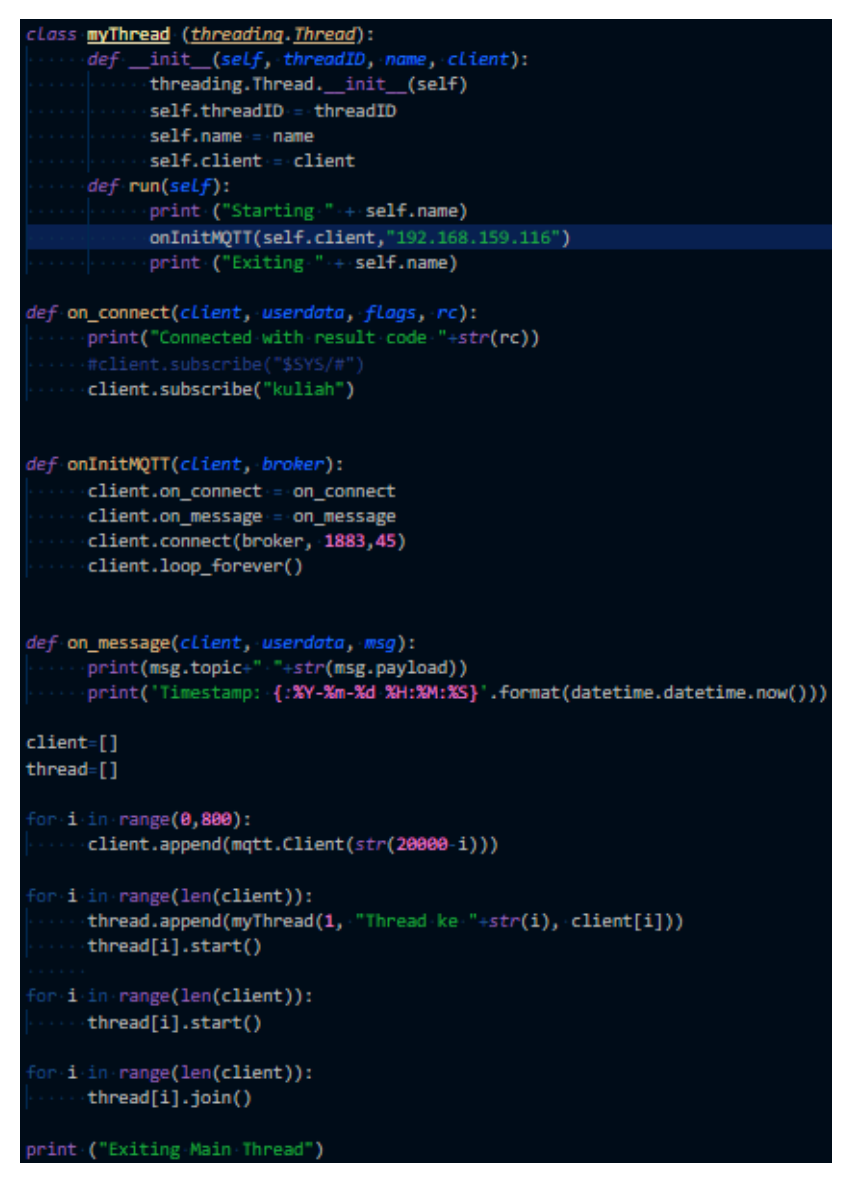

#### Gambar 5.2 Implementasi kode Python pada Subscriber

Gambar 5.2 di atas merupakan kode *Python* yang akan membuat thread baru, dimana setiap threadnya adalah *client* yang akan melakukan *subscribe* ke *load balancer* ataupun ke *broker*.

#### 5.1.5 Implementasi Pada Broker

Pada implementasi ini, *broker* berjalan secara *virtual* di dalam *host*. Virtualisasi *broker* menggunakan *VirtualBox* yang menggunakan sistem operasi Ubuntu *Server* 16.04 Xenial Xerus. Prosesor yang digunakan adalah sama seperti prosesor host, akan tetapi pada virtualisasi, kecepatan prosesor sudah di konfigurasi menjadi 680Mhz. Gambar 5.1 di bawah ini.

| ۲                | mqtt_broker1 - Settings ? ×        |
|------------------|------------------------------------|
| 📃 General        | System                             |
| 🛒 System         | Motherboard Processor Acceleration |
| Display          | Processor(s):                      |
| 😥 Storage        | 1 CPU 4 CPUs                       |
| 🕨 Audio          | Execution Cap: 40% -               |
| Network          | Extended Features: Enable PAE/NX   |
| Serial Ports     |                                    |
| DSB              |                                    |
| Shared Folders   |                                    |
| 📰 User Interface |                                    |
|                  |                                    |
|                  | OK Cancel                          |

#### Gambar 5.3 Konfigurasi Clock Speed Virtual Device Broker

Kemudian RAM yang digunakan oleh *virtual device* adalah sebesar 1 GB sesuai dengan gambar 5.4 di bawah ini.

| ۲        | mqtt_broker1 - Settings            | ? ×       |
|----------|------------------------------------|-----------|
| General  | System                             |           |
| 🛒 System | Motherboard Processor Acceleration |           |
| Display  | Base Memory:                       | 1024 MB 单 |
| Storage  | 4 MB                               | 8192 MB   |

## Gambar 5.4 Konfigurasi RAM Virtual Device broker

Kemudian *device* di atur sehingga berjalan di *environment* yang ada di dalam *host*. Gambar 5.5 di awah ini merupakan pengaturan *network interface* untuk *virtual device*.

| <b>2</b>            | mqtt_broker1 - Settings                        | ? ×    |
|---------------------|------------------------------------------------|--------|
| 🦲 General           | Network                                        |        |
| 🛒 System            | Adapter 1 Adapter 2 Adapter 3 Adapter 4        |        |
| Display             | ✓ Enable Network Adapter                       |        |
| 😥 Storage           | Attached to: Host-only Adapter 🔻               |        |
| խ Audio             | Name: VirtualBox Host-Only Ethernet Adapter #9 | •      |
| Network             |                                                |        |
| \infty Serial Ports |                                                |        |
| DSB                 |                                                |        |
| Shared Folders      |                                                |        |
| 📰 User Interface    |                                                |        |
|                     |                                                |        |
|                     | ОК                                             | Cancel |

Gambar 5.5 Konfigurasi network interface pada virtual device

Server menggunakan aplikasi MQTT Broker dari Mosquitto yang sudah support MQTT v3.1.1. Adapun versi aplikasi Mosquitto yang digunakan adalah versi v1.4.8. Gambar 5.6 menunjukkan versi mosquitto yang diimplementasikan pada penelitian ini.

| broker10bi<br>mosquitto | roker1:~\$ mosqu<br>version 1.4.8 | ıitto −h<br>(build date | Mon, | 26 Jun | 2017 | 09:31:02 | +0100) |
|-------------------------|-----------------------------------|-------------------------|------|--------|------|----------|--------|
| mosquitto               | is an MQTT v3.                    | 1 broker.               |      |        |      |          |        |

#### Gambar 5.6 Versi *Mosquitto* yang digunakan

Dengan menggunakan mosquitto, maka server sudah bisa menjadi broker karena sudah menjalankan service mosquitto. Selain itu, di broker juga terdapat tshark untuk melakukan sniffing di traffic jaringan yang dibutuhkan untuk proses pengujian. Broker ini berfungsi untuk meneruskan pesan berdasarkan topik dari publisher ke subscriber melalui komunikasi wireless. Broker menggunakan IP Static dimana IP ini merupakan IP Lokal yang hanya bisa diakses pada environment yang sama.

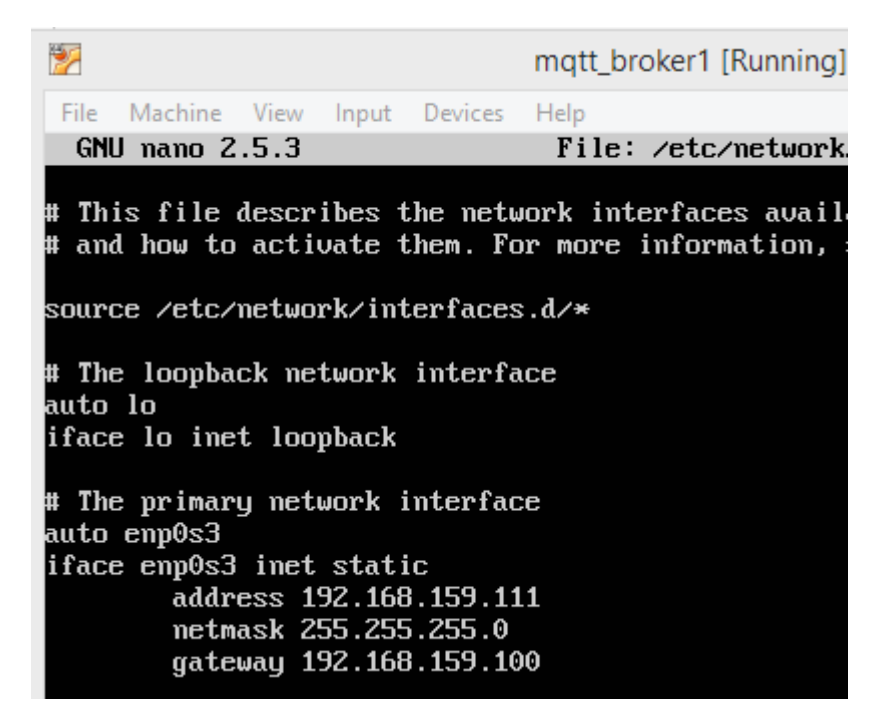

Gambar 5.7 Konfigurasi IP Static pada salah satu broker

Gambar 5.7 merupakan konfigurasi IP *Broker*. IP *Broker* diatur statik agar pengujian yang nanti akan dijalankan lebih mudah. Kemudian untuk dapat melakukan sinkronisasi pesan. *Mosquitto* memiliki fitur *bridging* untuk meneruskan pesan ke *broker* lain yang terhubung dengan *broker* ini melalui *bridge*. Untuk mengimplementasikan *bridging* maka diperlukan konfigurasi pada *setting Broker* sehingga *Broker* dapat bekerja sebagai *Bridge*.

| 2                       |                                  |                        |                       |               | mqtt_ | broker1 | 1 [Runni | ng] - C | racle \ | /M Vir | tualBox |
|-------------------------|----------------------------------|------------------------|-----------------------|---------------|-------|---------|----------|---------|---------|--------|---------|
| File                    | Machine                          | View                   | Input                 | Devices       | Help  |         |          |         |         |        |         |
| GNL                     | J nano 2                         | .5.3                   |                       |               | File: | ∕etc⁄ı  | mosquit  | to/co   | nf.d∕ı  | nq.com | nf      |
| conne<br>log_1<br>log_1 | ection_m<br>imestam<br>cype all  | essagi<br>p trui       | es tru<br>e           | le            |       |         |          |         |         |        |         |
| conne<br>notif<br>addre | ection b<br>lication<br>ess 192. | ridge<br>stru<br>168.1 | -to-br<br>e<br>59.113 | oker3<br>1883 |       |         |          |         |         |        |         |
| topic<br>topic<br>resta | :# out<br>:# in 0<br>.rt_time    | out 5                  | _                     |               |       |         |          |         |         |        |         |

Gambar 5.8 Konfigurasi Bridging pada salah satu broker

Gambar 5.8 merupakan konfigurasi *bridge*. Contoh gambar di atas menunjukkan bahwa *broker* ini melakukan *bridge* ke IP *Broker 3* melalui port 1883. Terakhir *broker* dijalankan pada *foreground* karena dibutuhkan *log* yang terjadi ketika *broker* menerima *subscribe* dan *publish*. Mode yang dijalankan *broker* akan ditunjukkan pada gambar 5.9.

| broker1@brol | ker1:~\$ mosquitto -c /etc/mosquitto/conf.d/mq.conf                                |
|--------------|------------------------------------------------------------------------------------|
| 1514768900:  | mosquitto version 1.4.8 (build date Mon, 26 Jun 2017 09:31:02 +0100) starting      |
| 1514768900:  | Config loaded from /etc/mosquitto/conf.d/mq.conf.                                  |
| 1514768900:  | Opening ipu4 listen socket on port 1883.                                           |
| 1514768900:  | Opening ipv6 listen socket on port 1883.                                           |
| 1514768900:  | Bridge local.broker1.bridge-to-broker doing local SUBSCRIBE on topic #             |
| 1514768900:  | Connecting bridge bridge-to-broker (192.168.159.113:1883)                          |
| 1514768900:  | Bridge broker1.bridge-to-broker sending CONNECT                                    |
| 1514768900:  | Received CONNACK on connection local.broker1.bridge-to-broker.                     |
| 1514768900:  | Bridge local.broker1.bridge-to-broker sending UNSUBSCRIBE (Mid: 2, Topic: #)       |
| 1514768900:  | Bridge local.broker1.bridge-to-broker sending SUBSCRIBE (Mid: 3, Topic: #, QoS: 0) |
| 1514768900:  | Received PUBACK from local.broker1.bridge-to-broker (Mid: 1)                       |
| 1514768900:  | Received UNSUBACK from local.broker1.bridge-to-broker                              |
| 1514768900:  | Received SUBACK from local.broker1.bridge-to-broker                                |
|              |                                                                                    |

Gambar 5.9 Tampilan ketika broker berjalan di foreground

#### 5.1.6 Implementasi Pada Load Balancer

Pada implementasi ini, *Load Balancer* berjalan secara *virtual* di dalam *host*. Virtualisasi menggunakan *Virtual* yang menggunakan sistem operasi Ubuntu *Server* 16.04 Xenial Xerus. Prosesor yang digunakan adalah sama seperti prosesor host, akan tetapi pada virtualisasi, kecepatan prosesor sudah di konfigurasi menjadi 680Mhz sesuai gambar 5.10.

| <b>2</b> |    | loadbalancer - Settings            | ?               |
|----------|----|------------------------------------|-----------------|
| 📃 Gene   | al | System                             |                 |
| 🛒 Syste  | n  | Motherboard Processor Acceleration |                 |
| 📃 Displa | y  | Processor(s):                      | 1               |
| Stora    | je | 1 CPU 4 CF                         | <sup>v</sup> Us |
| Audio    |    | Execution Cap:                     | 40% 🗘           |

Gambar 5.10 Konfigurasi Clock Speed Virtual Device Load Balancer

Kemudian RAM yang digunakan oleh *virtual device* adalah sebesar 1 GB sesuai dengan gambar 5.11 di bawah ini.

| ۲        |             | loadba    | ılancer - Settings 💦 💦 💦 |
|----------|-------------|-----------|--------------------------|
| General  | System      |           |                          |
| 🛒 System | Motherboard | Processor | Acceleration             |
| Display  | Base Memo   | ory:      | 1024 MB 🗘                |
| Storage  |             | 4 MB      | 8192 MB                  |

Gambar 5.11 Konfigurasi RAM Virtual Device Load Balancer

Kemudian *device* di atur sehingga berjalan di *environment* yang ada di dalam *host*. Gambar 5.12 di awah ini merupakan pengaturan *network interface* untuk *virtual device*.

| ( | 2          |         | loadba                 | ancer - Settings ?                | x |
|---|------------|---------|------------------------|-----------------------------------|---|
|   |            | General | Network                |                                   |   |
|   |            | System  | Adapter 1 Adapter 2    | Adapter 3 Adapter 4               |   |
|   |            | Display | Enable Network Adapter |                                   |   |
|   | $\bigcirc$ | Storage | Attached to: Host-only | / Adapter 🔻                       |   |
|   |            | Audio   | Name: VirtualBo        | x Host-Only Ethernet Adapter #9 🔻 | • |
|   | ₽          | Network | - Advanced             |                                   |   |

Gambar 5.12 Konfigurasi network interface pada virtual device

Kemudian untuk melakukan load balancing, *server* menggunakan aplikasi *HAProxy*. *HAProxy* yang digunakan adalah versi 1.6.3. Sesuai dengan gambar 5.13 di bawah ini.

| loadbalanc | e0loadbala: | mcer:^  | '\$ haprox | ky −v                                           |
|------------|-------------|---------|------------|-------------------------------------------------|
| HA-Proxy v | version 1.6 | 5.3 201 | 5/12/25    |                                                 |
| Copyright  | 2000-2015   | Willy   | Tarreau    | <willy@haproxy.org< td=""></willy@haproxy.org<> |

#### Gambar 5.13 Versi HAProxy yang digunakan

Dengan diaktifkannya service *HAProxy*, maka *server* sudah dapat bekerja sebagai *load balancer* yang akan mengatur *traffic* data yang menuju ke *server* ini.

| # The primary network interface |
|---------------------------------|
| auto enp0s3                     |
| iface enp0s3 inet static        |
| address 192.168.159.116         |
| netmask 255.255.255.0           |
| gateway 192.168.159.100         |
|                                 |
| auto enp0s8                     |
| iface enp0s8 inet static        |
| address 192.168.43.80           |
| netmask 255.255.255.0           |
| gateway 192.168.43.1            |
|                                 |

Gambar 5.14 Konfigurasi IP Static pada Load Balancer

Gambar 5.14 merupakan konfigurasi IP Load Balancer. Load Balancer memiliki 2 *interface*, Yaitu interface *host only* untuk berkomunikasi dengan *Broker* dan interface keluar yang berguna untuk berkomunikasi dengan semua *device* yang terhubung pada jaringan yang sama dengan *Load Balancer*.

| listen | mqtt                                      |  |  |
|--------|-------------------------------------------|--|--|
|        | bind *:1883                               |  |  |
|        | balance roundrobin                        |  |  |
|        | mode ton                                  |  |  |
|        | ontion tenlor                             |  |  |
|        | server broker1 192 168 159 111:1883 check |  |  |
|        | server broken? 192 168 159 112 1883 check |  |  |
|        | server broken3 192 168 159 112 1003 check |  |  |
| listen | state                                     |  |  |
| 112161 | Stats                                     |  |  |
|        |                                           |  |  |
|        | mode http                                 |  |  |
|        | log global                                |  |  |
|        | maxconn 10                                |  |  |
|        | clitimeout 100s                           |  |  |
|        | srutimeout 100s                           |  |  |
|        | contimeout 100s                           |  |  |
|        | timeout queue 100s                        |  |  |
|        | stats enable                              |  |  |
|        | stats hide-version                        |  |  |
|        | stats refresh 1s                          |  |  |
|        | stats show-node                           |  |  |
|        | stats auth admin:nassword                 |  |  |
|        | state uni /hannovu?state                  |  |  |
|        | stats are maproxy:stats                   |  |  |

Gambar 5.15 Konfigurasi HAProxy pada Load Balancer

Gambar 5.15 merupakan konfigurasi *HAProxy* pada *Load Balancer*. Untuk menerima *request* dari *subscriber*, *load balancer* menggunakan port 1883, kemudian metode *balancing* yang digunakan adalah *round robin*. Karena *MQTT* berjalan pada paket *TCP*. Maka mode yang digunakan merupakan mode *tcp* sehingga paket *tcp* yang berasal dari *subscriber* bisa diarahkan ke *server* yang berada di *backend* untuk di lakukan load balancing. Sedangkan port 9000 digunakan untuk mengakses website yang berisikan informasi *monitoring HAProxy*.